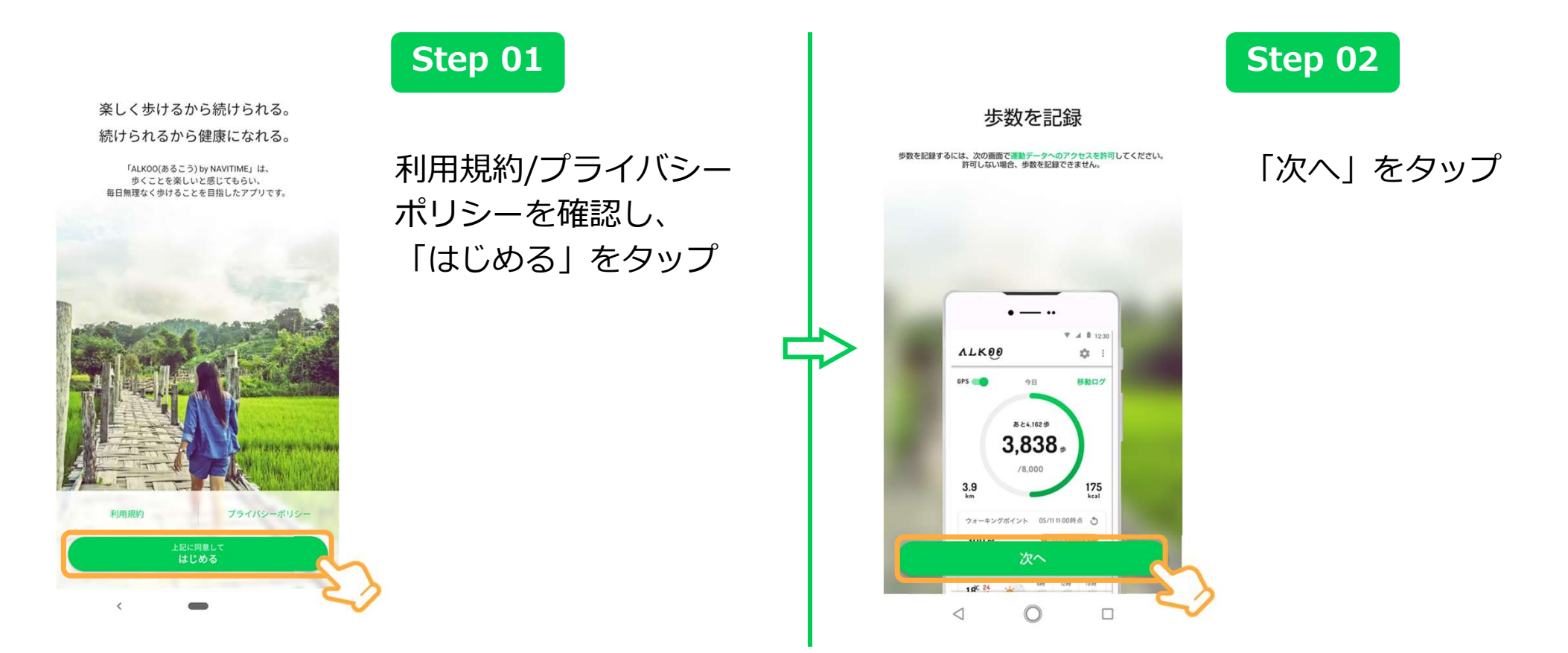

※ OS及びアプリのバージョンによって表示されるものが変わる場合もございます。あらかじめご了承ください。

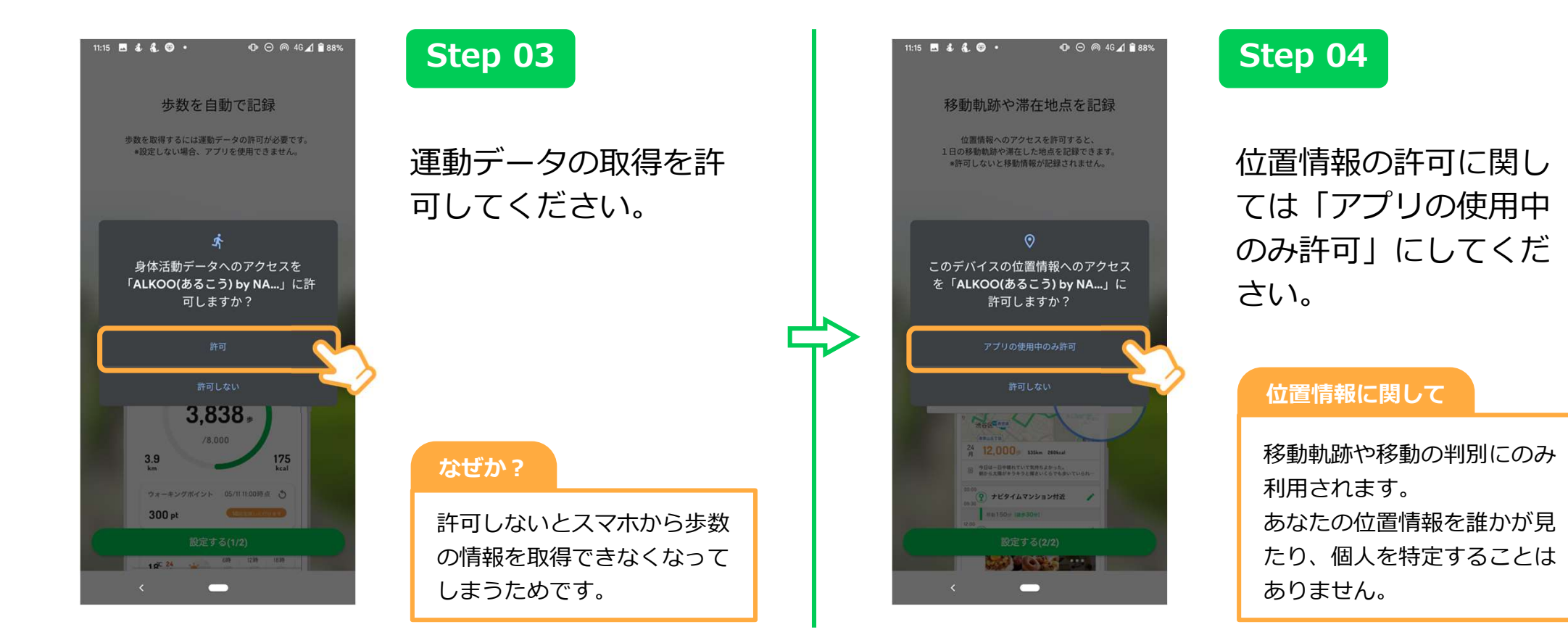

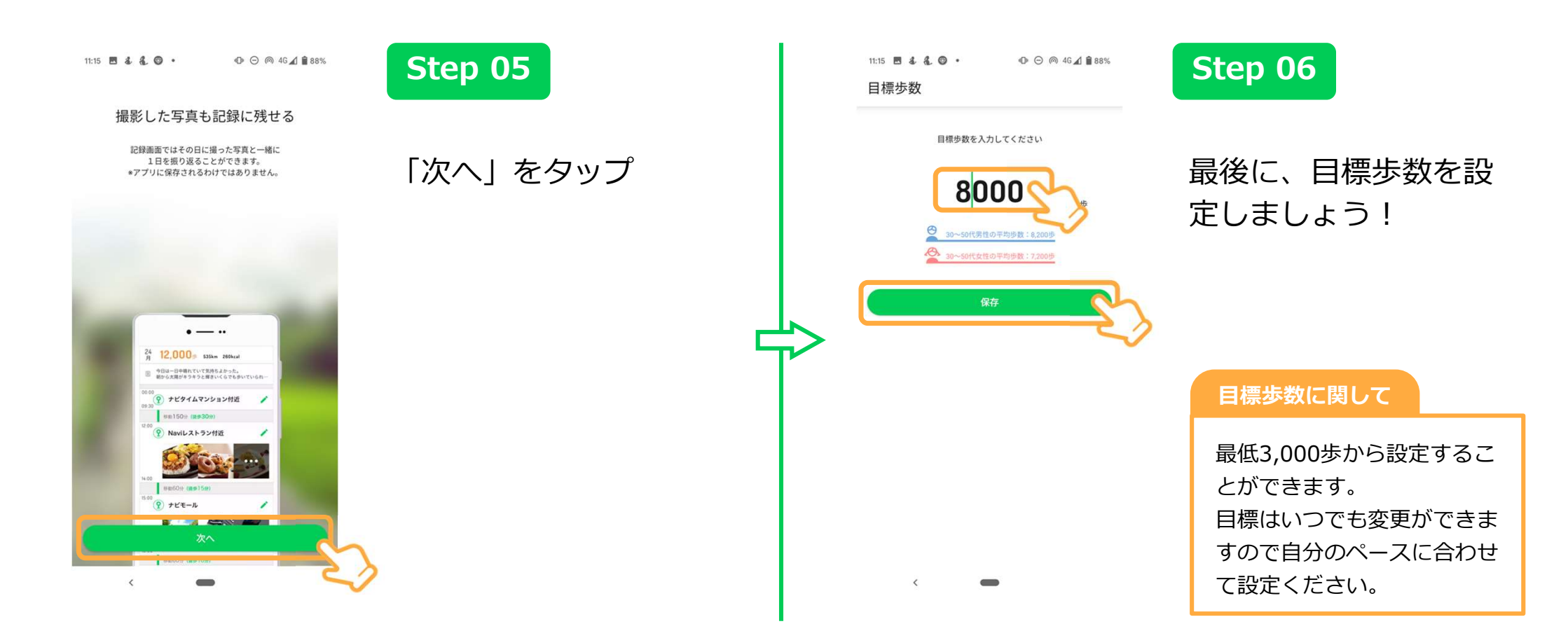

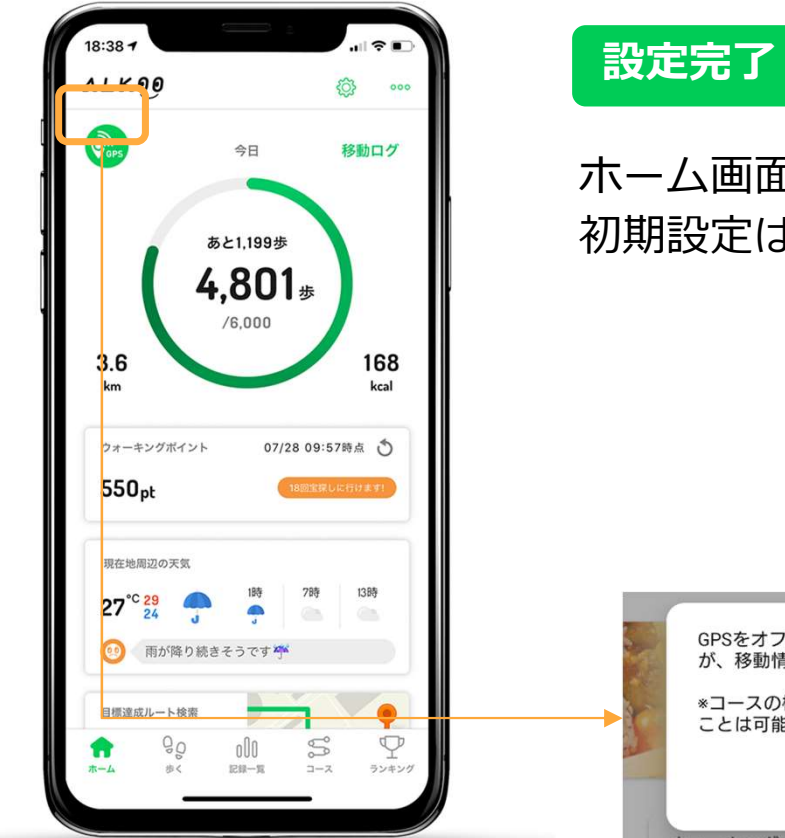

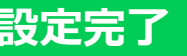

ホーム画面が表示された場合、 初期設定は完了になります。

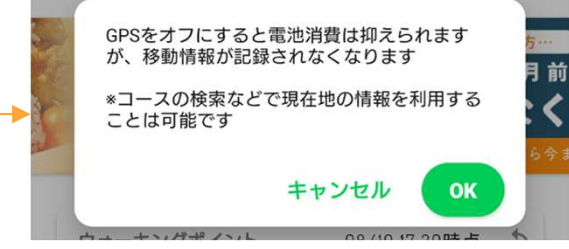

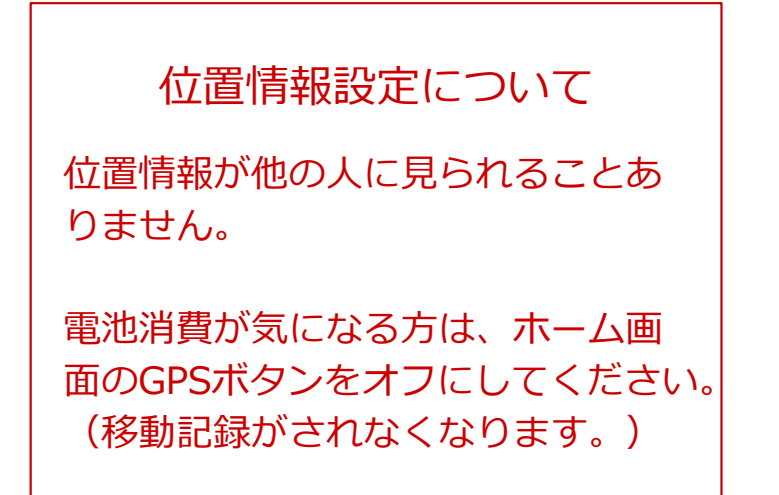